## Inserimento di un'immagine di sfondo nella presentazione

Inserire in tutte le diapositive della presentazione *Le energie rinnovabili,* un'immagine che rappresenta alcune energie rinnovabili.

Apriamo la presentazione di PowerPoint *Le energie rinnovabili* e inseriamo nelle diapositive come sfondo, quindi con un certo grado di trasparenza, l'immagine qui rappresentata e registrata sul disco del computer.

## Per inserire un'immagine di sfondo

- 1. Selezionare la diapositiva.
- Fare clic sul pulsante Stili sfondo del gruppo Sfondo della scheda Progettazione, quindi su Formato sfondo, oppure fare clic sulla diapositiva con il tasto destro del mouse e scegliere Formato sfondo.
- Nella finestra Formato sfondo, riquadro Riempimento, fare clic su Riempimento a immagine o trama quindi sul pulsante File, e selezionare l'immagine tra quelle registrate sul disco del computer.

|                                                                            | Formato sfondo ? 🗙                                                                                                    |
|----------------------------------------------------------------------------|----------------------------------------------------------------------------------------------------|
| Riempimento<br>Correzioni immagine<br>Colore immagine<br>Effetti artistici | Riempimento   Bjempimento a tinta unita   Riempimento sfumato   Bjempimento a immajne o trama   Bjempimento a motivo   Nascondi grafica di sfondo   Irama: Immajni affancate come trama   Opzioni estensione   Scostamenti:   A ginistra: 0%   In galto: 4%   Irapaparenza: 50% |
|                                                                            | Reimposta sfondo Chiudi Applica a tutte                                                                                                    |

- 4. Per modificare la trasparenza dell'immagine, trascinare il dispositivo di scorrimento **Trasparenza** verso destra, per esempio fino al valore *50%*.
- 5. Per utilizzare l'immagine per tutte le diapositive, fare clic sul pulsante **Applica a tutte**, quindi fare clic su **Chiudi**.

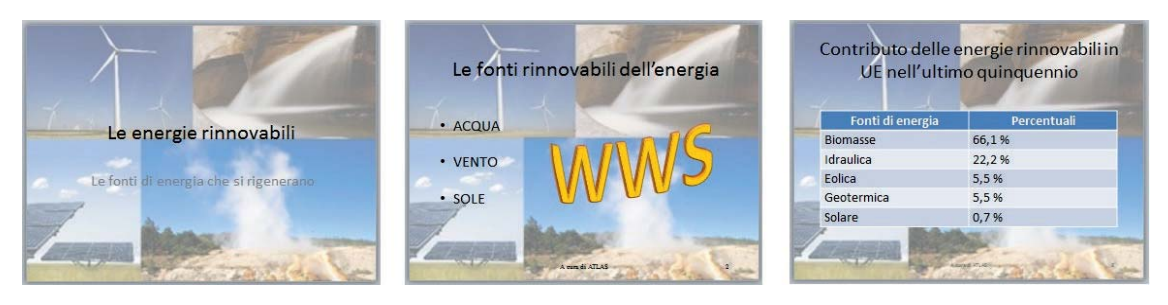